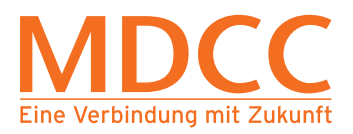

## Einrichtung der FRITZ!Box am MDCC-Anschluss via Netzwerkkabel

Arbeiten Sie bitte folgende Schritte der Reihenfolge nach ab, um den Internetzugang über MDCC einzurichten.

## **!ACHTUNG!**

Verbinden Sie die FRITZ!Box erst mit dem Internet, wenn die Konfiguration abgeschlossen ist!

### Schritt 1 – Anmelden der FRITZ!Box

1.1) Nehmen Sie hierfür die -im Lieferumfang enthaltene- Kurzbedienungsanleitung des Herstellers AVM zur Hilfe. Folgen Sie den Anweisungen unter dem Punkt "Am LAN-Anschluss" und "Benutzeroberfläche" der Anleitung.

### **HINWEIS**

Nutzen Sie für den Anschluss des Computers zur Konfiguration der FRITZ!Box nicht den LAN-Port 1!

 1.2) Melden Sie sich auf der FRITZ!Box-Oberfläche mit dem beigefügten FRITZ!Box-Kennwort (beiliegende Karte oder Geräteunterseite) an.
 Abb. 1

|                     | ♥ FRIIZIBox x                                                                                                    |       |
|---------------------|----------------------------------------------------------------------------------------------------|-------|
| FRITZ               | FRITZ!Box 7560                                                                                                    |       |
| <b>B</b>            | Willkommen bei Ihrer FRITZ!Box         Bitte meld wore sich mit Ihrem Kennwort an.         Kennwort         Die FRITZ!Box-Benutzeroberfläche ist ab Werk mit einem individuellen Kennwort gesichert. Dieses Kennwort finden Sie auf der Unterseite Ihrer FRITZ!Box.         Kennwort vergessen?       Anmelden |       |
| 2 7 1 1 0 01 0 10 M |                                                                                                    | 10:16 |

### Abb. 1

Nach der Anmeldung werden Sie zum Assistenten geleitet.

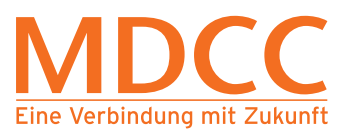

## Schritt 2 – Beenden des Assistenten

Schließen Sie den Assistenten, indem Sie auf "Abbrechen" und dann auf 2.1) "Assistenten beenden" drücken. A

| C https://fritz.box/ | P → 😮 Zentifikattehler 🖑 🖉 FRITZIBox 7560 ×                                                                                                    |                                                                   |                                                                         | × □ = ×            |
|----------------------|----------------------------------------------------------------------------------------------------|-------------------------------------------------------------------|-------------------------------------------------------------------------|--------------------|
| 501771               | FRITZ!Box 7560                                                                                                    | FRITZ!NAS                                                         | MyFRITZ!                                                                | :                  |
| CICILIE.             |                                                                                                    |                                                                   |                                                                         |                    |
|                      | Dieser Assistent unterstützt Sie bei der Einrichtung Ihrer FRITZIBox.<br>In wenigen Schritten werden alle notwendigen Grundeinstellungen vorgenommen. Sie können o<br>Einrichtung später fortsetzen.<br>Wenn Sie stattdessen Einstellungen in Ihre FRITZIBox übernehmen möchten, die zuvor in einer a<br>Speedport-Gerät gesichert wurden, klicken Sie hier: Einstellungen übernehmen. Der Einrichtung<br>Wenn Sie den Assistenten ietzt beenden, gehen Ihre Eingaben verloren.<br>Assistenten beenden Assistenten intsetzen | ien Assistenten jede<br>nderen FRITZIBox o<br>sassistent wird dad | rzeit abbrechen ur<br>der in einem komp<br>urch beendet.<br>Veit: r Abl | nd die<br>batiblen |
| <b>6 A B 0 0</b>     |                                                                                                    | Ø                                                                 |                                                                         | 1154               |

Abb. 2

## Schritt 3 – Ansicht wechseln

Wechseln Sie über das Menü (oben rechts) von der Standard-Ansicht in die 3.1) "Erweiterte Ansicht" per Klick auf das Schalter-Symbol. Abb. 3

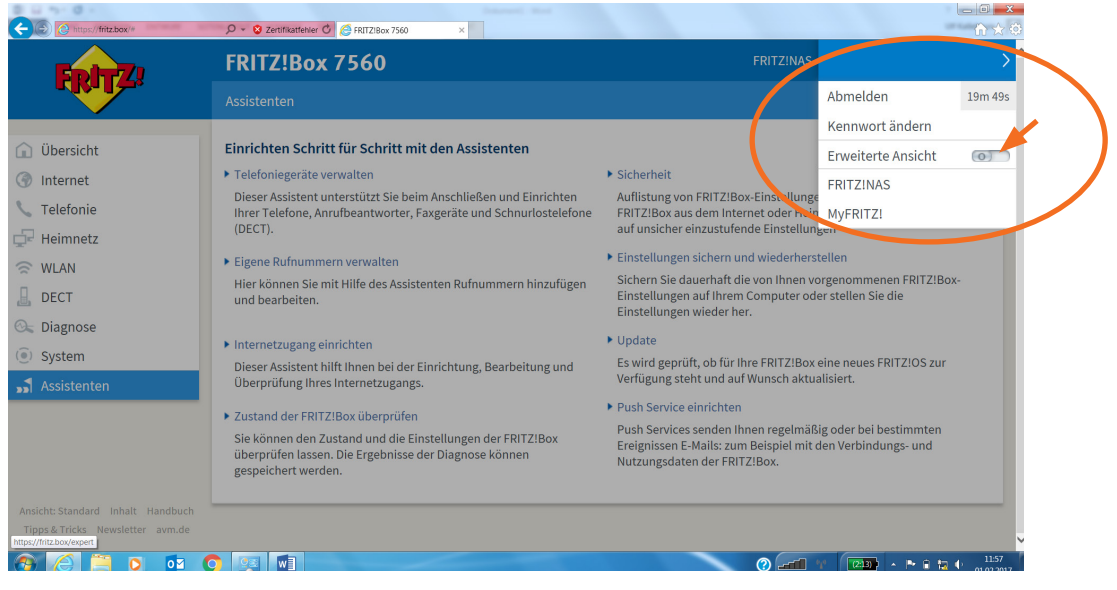

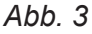

## Stand: 16.08.2019

#### Seite 2 von 6

Tel.: 0391/5874444 Fax: 0391/5874001 E-Mail: service@mdcc.de

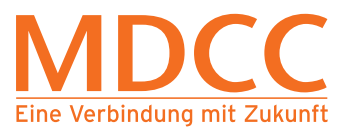

## Schritt 4 – Zugangsdaten eingeben

4.1) Wählen Sie unter "Zugangsdaten"/"Internetzugang" "Weitere Internetanbieter" bzw. "Anderer Internetanbieter" aus den beiden Auswahllisten. Abb. 4

| C https://fritz.box/#                                                  | D - S Zertifikatleher 🖒 🖉 FRITZiBox 7560 ×                            | _@_×<br>⋔★¢                                        |
|------------------------------------------------------------------------|-----------------------------------------------------------------------|----------------------------------------------------|
| Enler71                                                                | FRITZ!Box 7560                                                        | FRITZ!NAS MyFRITZ!                                 |
| CIRCLE .                                                               | Internet > Zugangsdaten                                               | ?                                                  |
| î Übersicht                                                            | Internetzugang LISP Bitte wählen<br>Telekom<br>1&1 Internet           |                                                    |
| Internet ^                                                             | Auf dieser Seite geben Sie die Date Vodafone Zuga<br>Alice (Hansenet) | ng bei Bedarf an besondere Gegebenheiten anpassen. |
| Online-Monitor                                                         | Kabel Deutschland<br>Internetanbieter Unitymedia                      |                                                    |
| Zugangsdaten                                                           | Wählen Sie Ihren Internetanbieter Abel BW 02 DSL                      |                                                    |
| DSL-Informationen                                                      | Internetanbieter Weitere Internetanbieter                             |                                                    |
| C Telefonie                                                            | Vorhandener Zugang über Litte<br>Mobilfunkanbieter                    |                                                    |
| 🚊 Heimnetz                                                             |                                                                       |                                                    |
| 🛜 WLAN                                                                 |                                                                       | Übernehmen Abbrechen                               |
| 📙 DECT                                                                 |                                                                       |                                                    |
| 🖎 Diagnose                                                             |                                                                       |                                                    |
| ( ) System                                                             |                                                                       |                                                    |
| ssi Assistenten                                                        |                                                                       |                                                    |
| Ansicht: Erweitert Inhalt Handbuch<br>Tipps & Tricks Newsletter avm.de |                                                                       |                                                    |
| 8 6 🗎 0 🔯                                                              |                                                                       | (2) (122)                                          |

Abb. 4

4.2) Tragen Sie MDCC unter "Name" ein. Abb. 5

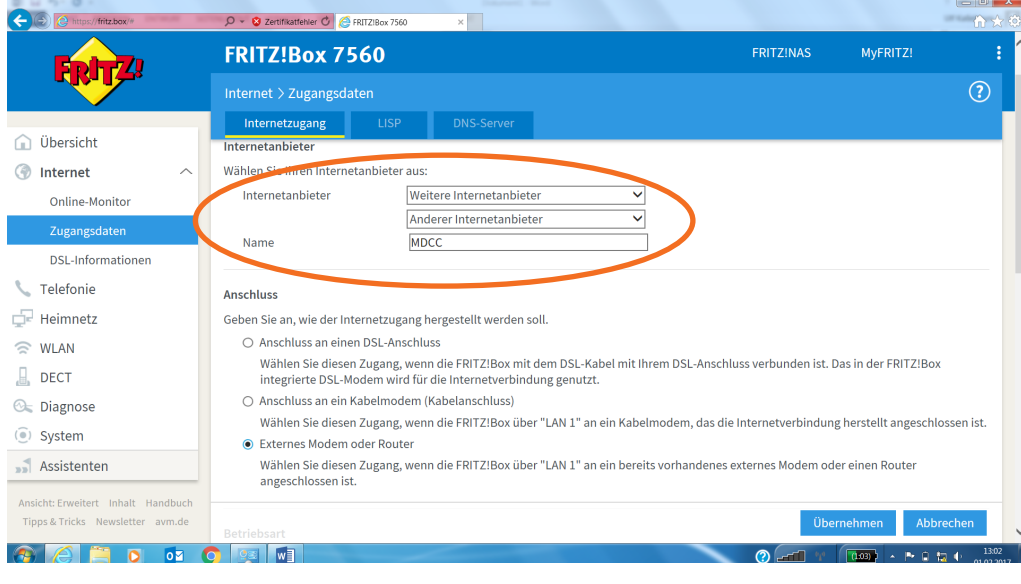

### Abb. 5

Stand: 16.08.2019

#### Seite 3 von 6

Tel.: 0391/5874444 Fax: 0391/5874001 E-Mail: service@mdcc.de

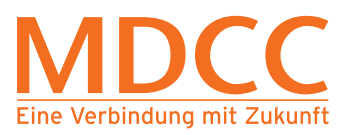

4.3) Geben Sie unter "Anschluss" "Externes Modem oder Router" an. Abb. 6 (neuere Router verweisen hier auf "WAN" statt "LAN 1")

| C https://fritz.box/#            |                                                                                                    |                                   | _                   | វា វ         |
|----------------------------------|----------------------------------------------------------------------------------------------------|-----------------------------------|---------------------|--------------|
| Epirz,                           | FRITZ!Box 7560                                                                                                    | FRITZINAS                         | MyFRITZ!            |              |
|                                  | Internet > Zugangsdaten                                                                                                    |                                   |                     | ?            |
|                                  | Internetzugang LISP DNS-Server                                                                                                    |                                   |                     |              |
| j Übersicht                      | Internetanbieter                                                                                                    |                                   |                     |              |
| Internet ^                       | Wählen Sie Ihren Internetanbieter aus:                                                                                                    |                                   |                     |              |
| Online-Monitor                   | Internetanbieter Weitere Internetanbieter 🗸                                                                                               |                                   |                     |              |
| Zugangsdaten                     | Anderer Internetanbieter                                                                                                    |                                   |                     |              |
|                                  | Name MDCC                                                                                                    |                                   |                     |              |
| DSL-Informationen                |                                                                                                    |                                   |                     |              |
| Telefonie                        | Anschluss                                                                                                    |                                   |                     |              |
| Heimnetz                         | Geben Sie an, wie der Internetzugang hergestellt werden soll.                                                                             |                                   |                     |              |
| WLAN                             | <ul> <li>Anschluss an einen DSL-Anschluss</li> </ul>                                                                                      |                                   |                     |              |
| DECT                             | Wählen Sie diesen Zugang, wenn die FRITZ!Box mit dem DSL-Kabel mit Ihre<br>integrierte DSL-Modem wird für die Internetverbindung genutzt. | em DSL-Anschluss verbunden ist. D | as in der FRITZ!Bo  | хс           |
| Diagnose                         | <ul> <li>Anschluss an ein Kabelmodem (Kabelanschluss)</li> </ul>                                                                          |                                   |                     |              |
| System                           | wahlen Sie diesen Zugang, wenn die FRITZ!Bow über "LAN 1" an ein Kabelm                                                                   | າodem, das die Internetverbindung | g herstellt angesch | nlossen ist. |
| System                           | <ul> <li>Externes Modem oder Router</li> </ul>                                                                                            |                                   |                     |              |
| Assistenten                      | Wählen Sie diesen Zugang, wenn die FRITZ!Box über "UN 1" an ein bereits<br>angeschlossen ist                                              | vorhandenes externes Modem ode    | er einen Router     |              |
| sicht: Erweitert Inhalt Handbuch |                                                                                                    |                                   |                     |              |
| ipps & Tricks Newsletter avm.de  | Betriebsart                                                                                                    | Über                              | rnehmen Abl         | brechen      |
|                                  |                                                                                                    |                                   |                     | 130          |

## Abb. 6

4.4) Scrollen Sie nach unten und setzen Sie ein "Nein" bei "Zugangsdaten". Abb. 7

| E https://fritz.box/#                                 |                                                                                                    |                                    |                    | în ☆ (    |
|-------------------------------------------------------|----------------------------------------------------------------------------------------------------|------------------------------------|--------------------|-----------|
|                                                       | FRITZ!Box 7560                                                                                                    | FRITZ!NAS                          | MyFRITZ!           |           |
|                                                       | Internet > Zugangsdaten                                                                                                   |                                    |                    | ?         |
| Übersicht     Internet                                | Internetzugang IPv6 LISP DNS-Server deaktiviert.                                                                          |                                    |                    |           |
| Online-Monitor<br>Zugangsdaten<br>Filter<br>Freigaben | Zugangsdaten<br>Werden Zugangsdaten benötigt?<br>○ Ja<br>● Nein                                                           |                                    |                    |           |
| MyFRITZ!-Konto                                        | Verbindungseinstellungen<br>Die Verbindungseinstellungen sind bereits auf die am häufigsten verwendeten Werte             | e eingestellt. Bei Bedarf können S | sie diese Werte ve | rändern.  |
| 🖵 Heimnetz                                            | Übertragungsgeschwindigkeit<br>Geben Sie die Geschwindigkeit Ihrer Internetverbindung an. Diese Werte werden<br>benötigt. | zur Sicherung der Priorisierung d  | der Netzwerkgerä   | ite       |
| DECT Diagnose                                         | Downstream 100000 kbit/s<br>Upstream 60000 kbit/s                                                                         |                                    |                    |           |
| <ul> <li>System</li> <li>Assistenten</li> </ul>       | Verbindungseinstellungen ändern                                                                                           | Über                               | nehmen Ab          | brechen   |
|                                                       |                                                                                                    | (?) <b></b> *                      | (037) · P 1        | ta ♦ 1303 |

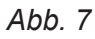

## HINWEIS

Daten "Übertragungsgeschwindigkeit" werden automatisch entsprechend Ihres Vertrages angepasst.

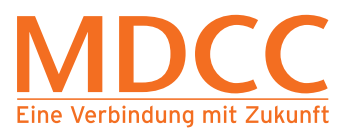

4.5) Klicken Sie auf "Verbindungseinstellungen ändern", setzen Sie das Häkchen bei "VLAN für den den Internetzugang verwenden" und tragen Sie anschließend folgende Angaben ein:
VLAN ID: 681
IP-Einstellung: IP Adresse automatisch über DHCP beziehen
DHCP Hostname: MDCC Kundennummer eintragen
Abb. 8, Abb. 9

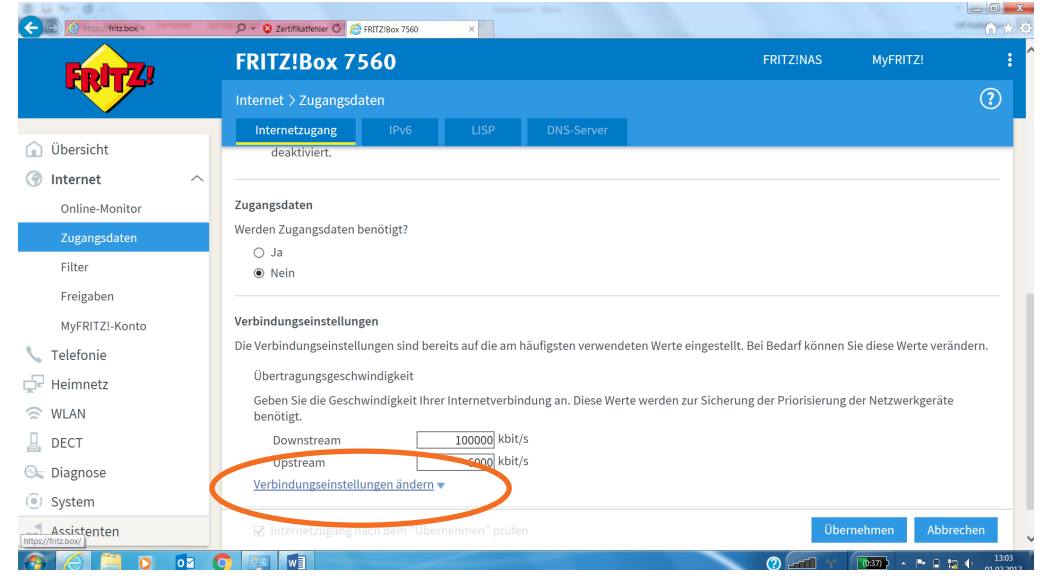

## Abb. 8

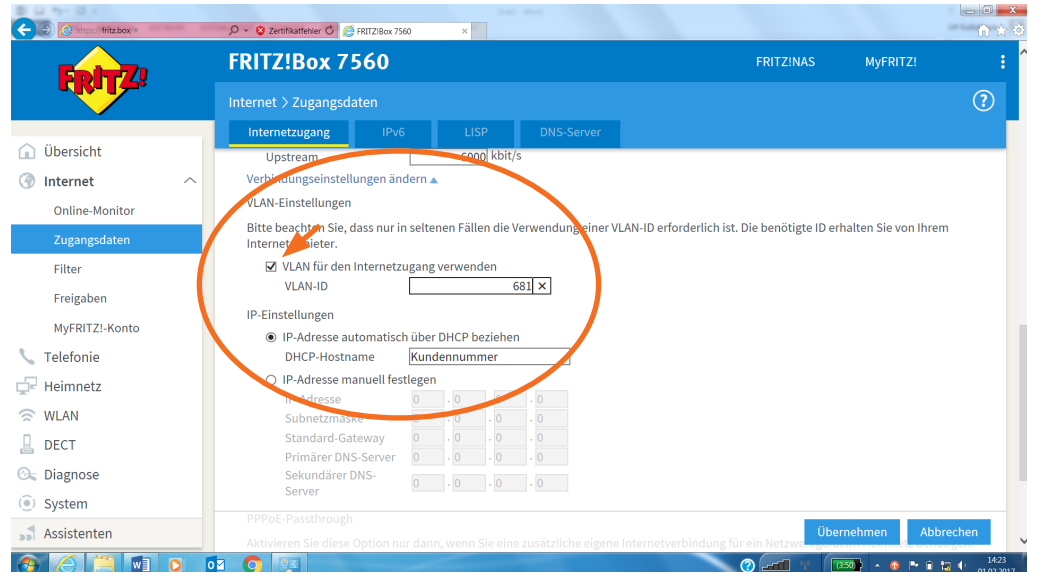

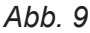

Stand: 16.08.2019

MDCC Magdeburg-City-Com GmbH Weitlingstraße 22 39104 Magdeburg Amtsgericht: Stendal HRB 110440

#### Seite 5 von 6

Tel.: 0391/5874444 Fax: 0391/5874001 E-Mail: service@mdcc.de

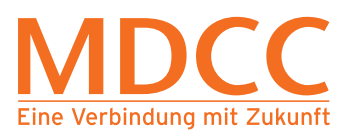

4.6) Schließen Sie die Einrichtung ab, indem Sie auf "Übernehmen" klicken. Abb. 10

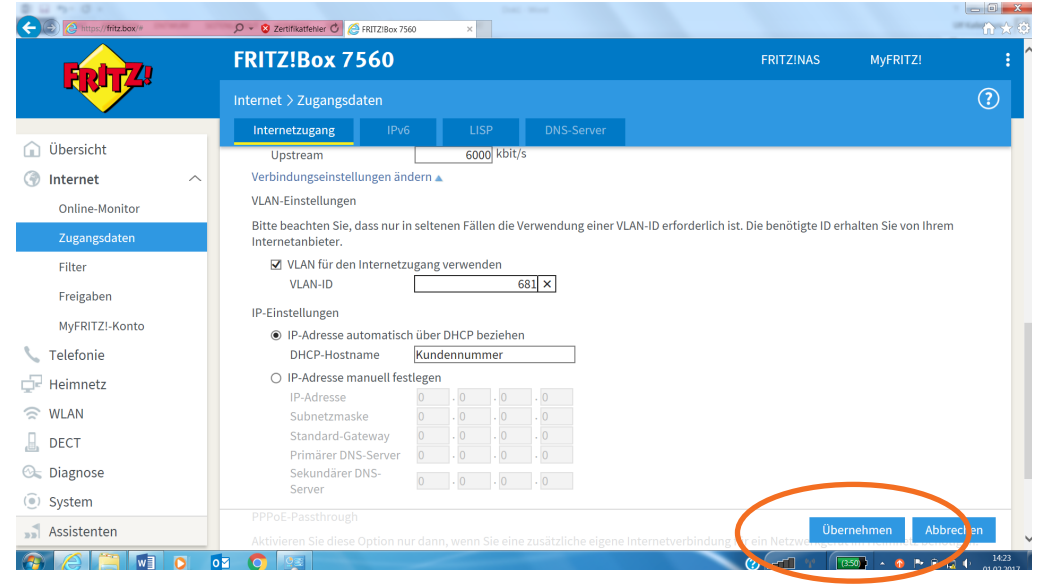

## Abb. 10

| 8 4 5 0 1                                                       | Internet, Bud                                            |                                        |             |
|-----------------------------------------------------------------|----------------------------------------------------------|----------------------------------------|-------------|
|                                                                 | FRITZ!Box 7560                                           | FRITZINAS                              | MyFRITZ!    |
|                                                                 | Speichern der Einstellungen                              |                                        | ?           |
| <u>î</u> Übersicht                                              | Der Vorgang wurde erfolgreich abgeschlossen. Im weiterer | n Verlauf wird Ihre Internetverbindung | geprüft.    |
| Internet ^                                                      |                                                          |                                        |             |
| Online-Monitor                                                  |                                                          |                                        |             |
| Zugangsdaten                                                    |                                                          |                                        |             |
| Filter                                                          |                                                          |                                        |             |
| Freigaben                                                       |                                                          |                                        |             |
| MyFRITZ!-Konto                                                  |                                                          |                                        |             |
| 📞 Telefonie                                                     |                                                          | (                                      | ок          |
| - Heimnetz                                                      |                                                          |                                        |             |
| 🛜 WLAN                                                          |                                                          |                                        |             |
| L DECT                                                          |                                                          |                                        |             |
| 🔍 Diagnose                                                      |                                                          |                                        |             |
| <ol> <li>System</li> </ol>                                      |                                                          |                                        |             |
| Assistenten<br>https://fritz.box/internet/internet_settings.lua |                                                          |                                        |             |
| 8 6 🗎 🖬 🗴 🕼                                                     |                                                          | ()                                     | 1306 · 1306 |

4.6) Nach dem Abschluss startet Ihre FRITZ!Box neu. Sie ist jetzt mit Ihren Kundendaten funktionsbereit.

## HINWEIS

Verbinden Sie Ihre FRITZ!Box mit dem MDCC-Netz über den LAN-Port 1!

Neuere Modems/Router z. B. FRITZ!Box 7590 sind über den "WAN"-Port anzuschließen!